## Manual Usuario

## Pagos de Servicios y Facturas No Inscritos

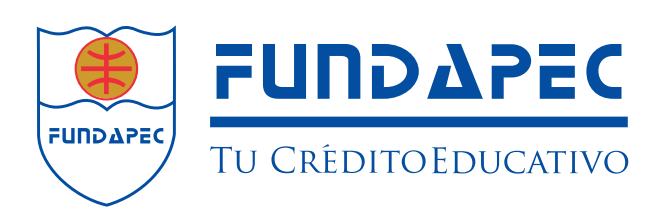

## Pasos a seguir para realizar pagos de servicios y facturas no inscritos:

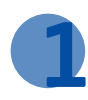

Seleccione la opción **"Servicios y Facturas"** y luego la pestaña **"No Inscritos"**.

| POPULAR<br>A tu lado, siempre                                                 |                                                                                                    |                                                                                                    |                            |                                                                                                    | 5 de Abré de<br>Inica   Sobre Monzton   Can<br>Bristan avaide |
|-------------------------------------------------------------------------------|----------------------------------------------------------------------------------------------------|----------------------------------------------------------------------------------------------------|----------------------------|----------------------------------------------------------------------------------------------------|---------------------------------------------------------------|
| Transacciones                                                                 | # Sibre Nosibres # Service al Cliente # Configurar                                                              | P Ayuta P Sale                                                                                                  |                            |                                                                                                    |                                                               |
| Pages     Cuentas de terceros     Tarjetas de Crédito     Tarjetas de Crédito | Pagos servicios y facturas                                                                                      |                                                                                                    |                            |                                                                                                    |                                                               |
| <ul> <li>Servicios y facturas</li> <li>Préctamos</li> </ul>                   |                                                                                                    |                                                                                                    |                            |                                                                                                    |                                                               |
| Express     Múltiples     Futuros                                             | Solicitud O Confirmación                                                                                        | Comprobante                                                                                                    |                            |                                                                                                    |                                                               |
| <ul> <li>Histórica</li> <li>Transferencias</li> </ul>                         | Para atlicionar un servicio o factura, primero seleccione la categori                                           | ia, elija el beneficiario y luego complete los dr                                                               | atos solicitados. Verifiqu | e que su contrato salo contenga números o letras, sin incluir car                                                                                                    | acteres especiales tales como "-?+/+#" Para los números       |
| (*) Desembolsos                                                               | Categoria: Bangliriari                                                                                          | an la company and a company and a company and a company and a company and a company and a company and a company |                            |                                                                                                    |                                                               |
| Hercado de Valores     Servicios                                              | Educación • FUNDAPE                                                                                             | 5C •                                                                                                    |                            |                                                                                                    |                                                               |
| (3) Solicitudes                                                               |                                                                                                    |                                                                                                    |                            |                                                                                                    |                                                               |
| Beneficiarios                                                                 | Freedamo                                                                                                    |                                                                                                    |                            | Nombre o alas:                                                                                                    |                                                               |
| Reporte de pérdidas                                                           |                                                                                                    |                                                                                                    | -                          | interior of the second second s |                                                               |
| ③ Comprobante fiscal                                                          | i de compresentation de la compresentation de la compresentation de la compresentation de la compresentation de |                                                                                                    | 1ml                        |                                                                                                    |                                                               |
| Pages Méviles tPAGO                                                           | Correo diectrónico:                                                                                             |                                                                                                    |                            |                                                                                                    |                                                               |
| (): Activar y bloquear tarjetas                                               |                                                                                                    |                                                                                                    | ?                          |                                                                                                    |                                                               |
| Reporte de viaje                                                              |                                                                                                    |                                                                                                    |                            |                                                                                                    |                                                               |
| () Hillas Popular                                                             |                                                                                                    |                                                                                                    |                            |                                                                                                    |                                                               |
| () PayPal                                                                     | Canceler Continuer                                                                                              |                                                                                                    |                            |                                                                                                    |                                                               |
| Consultas                                                                     |                                                                                                    |                                                                                                    |                            |                                                                                                    |                                                               |
| (F) Banco                                                                     |                                                                                                    |                                                                                                    |                            |                                                                                                    |                                                               |

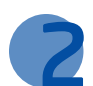

Complete los datos requeridos y presione "Continuar".

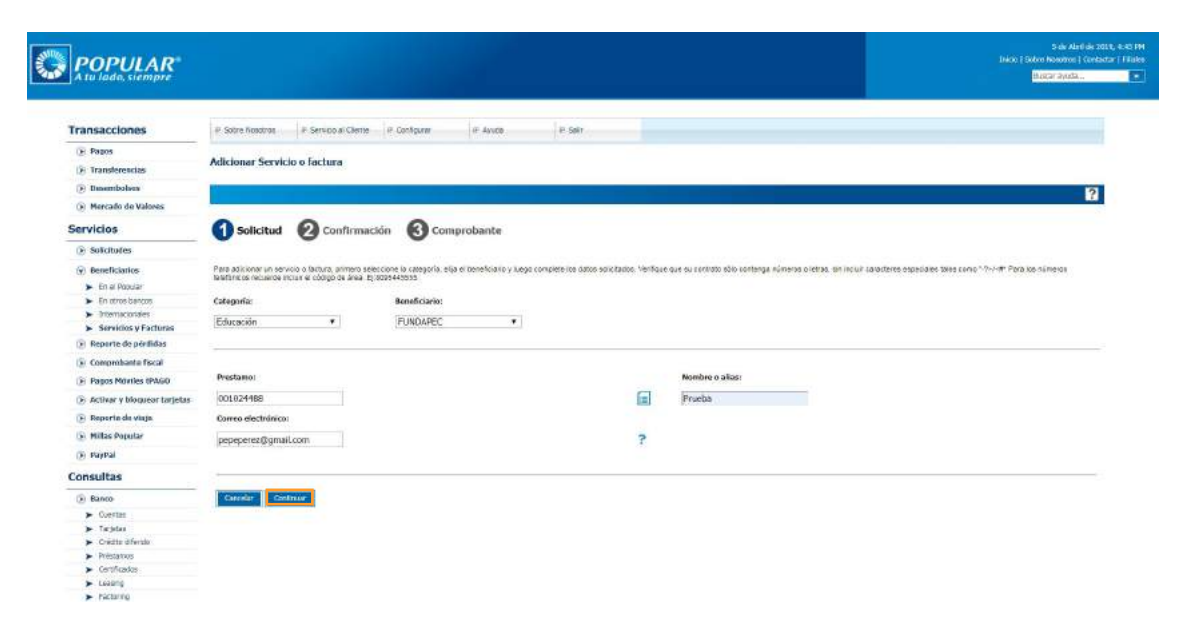

3

Seleccione el servicio que desea pagar, luego elija la cuenta a debitar y presione **"Continuar"**.

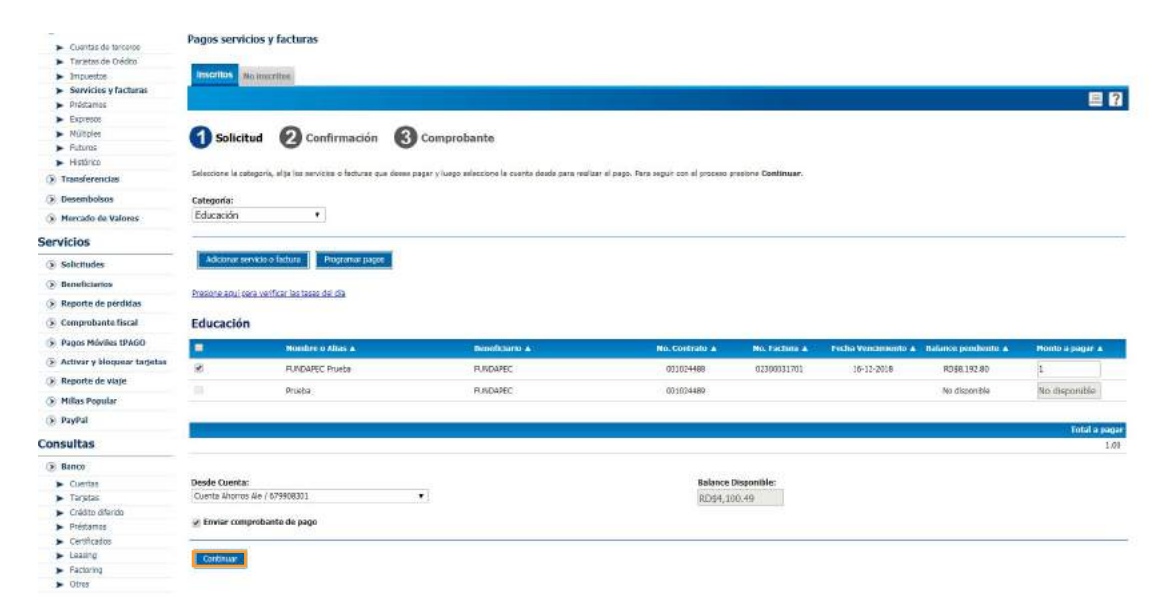

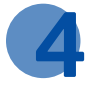

Digite el número desplegado en su Token y presione "Continuar".

| POPULAR <sup>®</sup><br>A tu lado, siempre |                         |                             |                     |                         |                    | 5 on Ann a<br>Inicia I Sabun Nacamo I O<br><del>Basan Ansia</del> |
|--------------------------------------------|-------------------------|-----------------------------|---------------------|-------------------------|--------------------|-------------------------------------------------------------------|
| Transacciones                              | # Sobre Nosatras        | # Servicia al Clienta       | # Configurar        | # Anda                  | r Sale             |                                                                   |
| Pages                                      |                         |                             |                     |                         |                    |                                                                   |
| G Transferencias                           | Código de Segu          | ridad                       |                     |                         |                    |                                                                   |
| () Desembolises                            | -                       |                             |                     |                         |                    |                                                                   |
| (a) Morrada de Valouer                     |                         |                             |                     |                         |                    |                                                                   |
| (E) Hercado de Valores                     | Pere continuer su trens | esción, digite el código de | plegedo actualmente | en su Token Populer y p | resione Continuer. |                                                                   |
| Servicios                                  |                         | - 10 C                      |                     |                         |                    |                                                                   |
| Solicitudes                                | Codige: 60              | 6133                        |                     |                         |                    |                                                                   |
| () Beneficiarios                           |                         |                             |                     |                         |                    |                                                                   |
| 🛞 Reporta de pérdidas                      | Canadar Cant            | Incast                      |                     |                         |                    |                                                                   |
| Gi Comprohante fiscal                      |                         |                             |                     |                         |                    |                                                                   |
| Benes Bindes (PAGO                         |                         |                             |                     |                         |                    |                                                                   |
| (C) Authors in Manager installer           |                         |                             |                     |                         |                    |                                                                   |
| (E) Activity a productive randometer       |                         |                             |                     |                         |                    |                                                                   |
| (e) Reporte de viaje                       |                         |                             |                     |                         |                    |                                                                   |
| (F) Millas Popular                         |                         |                             |                     |                         |                    |                                                                   |
| PayPal                                     |                         |                             |                     |                         |                    |                                                                   |
| Consultas                                  |                         |                             |                     |                         |                    |                                                                   |
| 🛞 Banco                                    |                         |                             |                     |                         |                    |                                                                   |
| <ul> <li>Cuentes</li> </ul>                |                         |                             |                     |                         |                    |                                                                   |
| ► Tatetas                                  |                         |                             |                     |                         |                    |                                                                   |
| <ul> <li>Crédito diferida</li> </ul>       |                         |                             |                     |                         |                    |                                                                   |
| <ul> <li>Préstamos</li> </ul>              |                         |                             |                     |                         |                    |                                                                   |
| <ul> <li>Cettilados</li> </ul>             |                         |                             |                     |                         |                    |                                                                   |
| <ul> <li>Leasing</li> </ul>                |                         |                             |                     |                         |                    |                                                                   |
| > facturing                                |                         |                             |                     |                         |                    |                                                                   |
| <ul> <li>Otios</li> </ul>                  |                         |                             |                     |                         |                    |                                                                   |

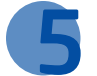

Verifique los datos y presione "Continuar".

| Solicitud                    | Confirmación 🕄                 | Comprobante    |               |          |                       |  |
|------------------------------|--------------------------------|----------------|---------------|----------|-----------------------|--|
| erifique su pago. Para acept | ar, presione Continuar.        |                |               |          |                       |  |
| lesde cuenta:                | Cuenta Ahorros Ale / 679908301 |                |               |          |                       |  |
| alance disponible:           | RD\$4,100.49                   |                |               |          |                       |  |
| Pago a                       | No. de Contrato                | No. de factura | Monto a pagar | Comisión | Fecha de pago         |  |
| FUNDAPEC Prueba              | 001024488                      | 02300031701    | RD\$1.00      | RD\$0.00 | 05/04/2019            |  |
| -                            |                                |                |               |          | Monto total: RD\$1.00 |  |

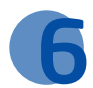

## **6** Visualice el comprobante de pago.

| Transacciones     # Service al Clarity.     # Darligure     # Spats       In instructions     Popos servicios y factures       Describitions       Beneficians       Beneficians       Payset       Describitions       Beneficians       Payset de gérificians       Payset de gérificians <th>5-kk-Abril i<br/>Innea ( Sobre Nambrel ) G<br/>Romar system</th>                                                                                                    | 5-kk-Abril i<br>Innea ( Sobre Nambrel ) G<br>Romar system                                                                                                    |  |  |  |  |  |  |  |
|----------------------------------------------------------------------------------------------------|----------------------------------------------------------------------------------------------------|--|--|--|--|--|--|--|
| Brais     Pogos Servicios y facturas       Bosnicios     Bosnicios       Braisferunzai     Construction       Braisferunzai     Construction       Braisferunzai     Construction       Braisferunzai     Construction       Braisferunzai     Construction       Braisferunzai     Construction       Braisferunzai     Construction       Braisferunzai     Construction       Braisferunzai     Scienturalian       Braisferunzai     Scienturalia                                                                                                    |                                                                                                    |  |  |  |  |  |  |  |
| Bisenficience   © Isolicitud Situanis   Servicios   © Isolicitud Situanis   © Isolicitud Situanis   Page Situanis   © Isolicitud Situanis   Page Situanis   Isolicitud Situanis   Page Situanis   Isolicitud Situanis   Page Situanis   Isolicitud Situanis   Page Situanis   Isolicitud Situanis   Page Situanis   Isolicitud Situanis   Page Situanis   Isolicitud Situanis   Page Situanis   Isolicitud Situanis   Page Situanis   Isolicitud Situanis   Page Situanis   Isolicitud Situanis   Page Situanis   Isolicitud Situanis   Isolicitud Situanis   Isolicitud Situanis   Isolicitud Situanis   Isolicitud Situanis   Isolicitud Situanis   Isolicitud Situanis   Isolicitud Situanis   Isolicitud Situanis   Isolicitud Situanis   Isolicitud Situanis   Isolicitud Situanis   Isolicitud Situanis   Isol                                                                                                    |                                                                                                    |  |  |  |  |  |  |  |
| Nucció de Visions       Servicións     O Solicitul     O Confirmación     O Comprobante       Se Solimitiva     De arregina su compretanse, solocido el losso del inpossio.       Respecte de de fidións     Confirmación de losso del inpossio.       Passa Nelleis Station     Numero de losso del inpossio.       Respecte de settinistano.     Numero de losso del inpossio.       Passa Nelleis Station     Numero de losso del inpossio.       Passa Nelleis Station     Numero de losso del inpossio.       Passa Nelleis Station     Numero de losso del inpossio.       Passa Nelleis Station     Numero de losso del inpossio.       Passa Nelleis Station     Numero de losso del inposo de losso del inpossio.       Passa Nelleis Station     Numero de losso del inposo de losso del inposo de losso del inposo de losso del inposo de losso de losso del inposo de losso del inposo de losso de losso de losso de losso del inposo de losso de losso                                                                                                    |                                                                                                    |  |  |  |  |  |  |  |
| Service     Solicitul Q     Confirmación Q     Comprobante       © solicitul Q     Confirmación Q     Comprobante       © solicitul Q     Confirmación Q     Comprobante       © solicitul Q     Confirmación Q     Comprobante       © solicitul Q     Confirmación Q     Comprobante       © solicitul Q     Confirmación Q     Confirmación Q       © solicitul Q     Confirmación Q     Confirmación Q       © solicitul Q     Confirmación Q     Confirmación Q       © solicitul Q     Confirmación Q     Confirmación Q       © solicitul Q     Confirmación Q     Solicitul Q       © solicitul Q     Confirmación Q     Solicitul Q       © solicitul Q     Confirmación Q     Solicitul Q       © solicitul S     Confirmación Q     Solicitul Q       © solicitul S     Confirmación Q     Solicitul Q       © solicitul S     Confirmación Q     Solicitul Q       © solicitul S     Confirmación Q     Solicitul Q       © solicitul S     Confirmación Q     Solicitul Q       © solicitul S     Confirmación Q     Confirmación Q       © solicitul S     Confirmación Q     Confirmación Q       © solicitul S     Confirmación Q     Solicitul X       © solicitul S     Solicitul X     Solicitul X                                                                                                    |                                                                                                    |  |  |  |  |  |  |  |
| Biolithelia         Page month to compretants, sourcourd if one del impresér.           Biolithelia         Constructions         Constructions           Constructions fload         Constructions         Non-del Page month to compretants, sourcourd if one del impresér.           Page Mailles Tables         Constructions         Non-del Page month to compretants, sourcourd if one del impresér.           Page Mailles Tables         Mainde Page month to compretants, sourcourd if one del impresér.         Non-del Page month to compretants, sourcourd if one del impresér.           Page Mailles Tables         Mainde Page month to compretants, sourcourd if one del impresér.         Non-del Page month to compretants, sourcourd if one del Page month to compretants, sourcourd if one d                                                                                                    |                                                                                                    |  |  |  |  |  |  |  |
| Reserves telepide de pedides     CONSTRUCTION DE LOSSINGE de loss de loss de los de los de loss de los de loss de loss de loss de loss de loss d                                  |                                                                                                    |  |  |  |  |  |  |  |
| Image: Properties de géb éliés         COMPRISAINTE           Image: Properties de géb éliés         COMPRISAINTE           Image: Properties de voirpoires respectes         Pages Neul voires           Image: Properties respectes         Properties voir respectes           Image: Properties respectes         Properties voir respectes           Ima                                                                                                    |                                                                                                    |  |  |  |  |  |  |  |
| Comprised Infordal       Comprised Infordal       Comprised Infordal         Proprior Infordal       Proprior Infordal       Month & Proprior         Proprior Infordal       Proprior Infordal       Month & Proprior         Proprior Infordal       Proprior Infordal       Month & Proprior         Proprior Infordal       Proprior Infordal       Month & Proprior         Proprior Infordal       Proprior Infordal       Month & Proprior         Proprior Infordal       Proprior Infordal       Proprior Infordal       Month & Proprior         Proprior Infordal       Proprior Infordal       Proprior Infordal       Proprior Infordal       Month Infordal       Proprior Infordal         Proprior Infordal       Proprior Infordal <td colspan="8"></td>                                                                                                    |                                                                                                    |  |  |  |  |  |  |  |
| Pages Neeles DAUG     Pages II     None Pages II       INDAREC Puebo Dartes (Knows)     Pages II     No. 46 Partures       Reporte de stage     RESLANCE     RESLANCE       INDAREC Puebo Dartes (Knows)     RESLANCE     RESLANCE       Reporte de stage     RESLANCE     RESLANCE       INDAREC Puebo Dartes (Knows)     RESLANCE     RESLANCE       INDAREC Puebo Dartes (Knows)     RESLANCE     Restage Andreade Region       INDAREC Puebo Dartes (Knows)     RESLANCE     Restage Andreade Region       INDAREC Puebo Dartes (Knows)     RESLANCE     Restage Andreade Region       INDAREC Puebo Dartes (Knows)     RESLANCE     Restage Andreade Region       INDAREC Puebo Dartes (Knows)     RESLANCE     Restage Andreade Region       INDAREC Puebo Dartes (Knows)     RESLANCE     RESLANCE       INDAREC Puebo Dartes (Knows)     RESLANCE     RESLANCE       INDAREC Puebo Dartes (Knows)     RESLANCE     RESLANCE       INDAREC Puebo Dartes (Knows)     RESLANCE     RESLANCE       INDAREC Puebo Dartes (Knows)     RESLANCE     RESLANCE       INDAREC Puebo Dartes (Knows)     RESLANCE     RESLANCE       INDAREC Puebo Dartes (Knows)     RESLANCE     RESLANCE       INDAREC Puebo Dartes (Knows)     RESLANCE     RESLANCE       INDAREC Puebo Dartes (Knows)     RESLANCE                                                                                                    | CONFROBANTE                                                                                                    |  |  |  |  |  |  |  |
| Addrew v biostanet tracteds     Addrew v biostanet tracteds     Addrew v biostanet tracted     Addrew v biostanet tracted     Addrew v b | 5 de Abril de 2015, 4 55 PI                                                                                                    |  |  |  |  |  |  |  |
| A robust for source sources     Imman (Index Contract Sources)       B Reparted all sources     Index Sources       B Reparted all sources     Index Sources                                                                                                    | No. de Ref.                                                                                                    |  |  |  |  |  |  |  |
| Instrumental and marging or performance and marging or performance and performance and performance and                   | About the second second s                                                                                                    |  |  |  |  |  |  |  |
| Million Republic           Republic           Republic           Republic           Republic           Republic           Republic           Republic           Republic           Republic           Republic           Republic           Republic           Republic           Republic           Description           Description           Republic                                                                                                    | 5166900                                                                                                    |  |  |  |  |  |  |  |
| Depart     Apager desde     Tipp :     Número de Cox.     Penha de Régio     Monte Tetal       Consultas     Counta de Alores     Counta de Alores     Counta de Alores     2000000000000000000000000000000000000                                                                                                    |                                                                                                    |  |  |  |  |  |  |  |
| Consultas         Impact Notice         Impact Notice         Impact Notice         Notice Nation           © Basic         Counta do Mome         Counta do Xiromin         821600001         156010016         ROS1 20           > Literia         -         -         -         -         -         -         -         -         -         -         -         -         -         -         -         -         -         -         -         -         -         -         -         -         -         -         -         -         -         -         -         -         -         -         -         -         -         -         -         -         -         -         -         -         -         -         -         -         -         -         -         -         -         -         -         -         -         -         -         -         -         -         -         -         -         -         -         -         -         -         -         -         -         -         -         -         -         -         -         -         -         -         -         -         -         -         -<                                                                                                    | Service of the state                                                                                                    |  |  |  |  |  |  |  |
| Rento         Cuanta de Ntorres         Cuanta de Ntorres         Cuanta de Ntorres         Eféctional           > Cuenta         > Cuenta         > Cuenta         > Cuenta         > Eféctional         > Eféctional         > Effectional         > Effectional                                                                                                    | and and a set of the set of the s |  |  |  |  |  |  |  |
| Coulta divenda     Tosteon     Okta divenda     Decolpoder Pages services y facturas     Hetarros     Kettrators                                                                                                    | 0.00                                                                                                    |  |  |  |  |  |  |  |
| Totelon     Totelon     Deconjectine: Repos servicion y florume     Hofermos     Centrados                                                                                                    |                                                                                                    |  |  |  |  |  |  |  |
| Cristina difinide     Descripcide: Pages services y ferunat     Hetamos     Certificate                                                                                                    |                                                                                                    |  |  |  |  |  |  |  |
| Hétamos     Centroste                                                                                                    |                                                                                                    |  |  |  |  |  |  |  |
| Centificates                                                                                                    |                                                                                                    |  |  |  |  |  |  |  |
|                                                                                                    |                                                                                                    |  |  |  |  |  |  |  |
| ► Lasing                                                                                                    |                                                                                                    |  |  |  |  |  |  |  |
| <ul> <li>Factoring</li> <li>Devilsaor</li> </ul>                                                                                                    |                                                                                                    |  |  |  |  |  |  |  |